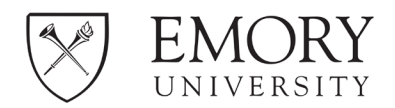

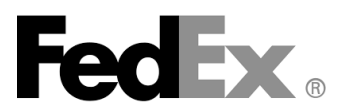

# **Creating FedEx Shipping Labels**

## **OUTBOUND PACKAGES:**

**Note:** Do not use paper, carbon-copy airbills for packages, as this frequently causes delivery delays, misbilled invoices, extra charges, and account theft potential. Instead, use online billing labels created/printed via your FedEx online account, which transmit billing data directly to FedEx, eliminating data errors.

### Creating a FedEx Shipping Label

1. Login to <u>https://www.fedex.com/en-us/home.html</u> with your FedEx UserID and password.\* Both are case sensitive.

\*If you do not have a FedEx user ID, do not reach out directly to FedEx. Instead, review the *FedEx Account - Creation guide* to establish your account through Strategic Procurement and ensure you receive Emory Contract pricing.

2. Select Shipping>Create a Shipment via the top menu.

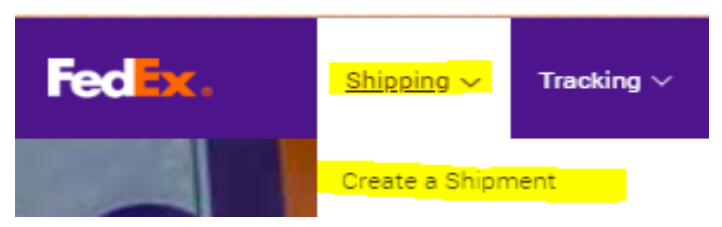

3. Complete standard mandatory fields: *From, To, Package & Shipment Details* and *Billing Details*\*\*.

\*\* <u>Important</u> – 'Your Reference' = Your Speedtype. Ensure that you enter <u>all 10 digits</u> of the speedtype number to which you wish your package to bill (if not the default account speedtype). Failure to follow this format will post the shipment to the department's default Speedtype and/or may require you to enter a corrective journal entry in the future.

- 4. If your account has been slated with permissions to ship items using dry ice, the check-box to select this option is under 'Special Services', but will not present as an option until all prior sections have been completed.
- 5. Complete desired optional features, if applicable, such as Package Pick-up, Shipment Notifications, etc. in the lower sections of the form.

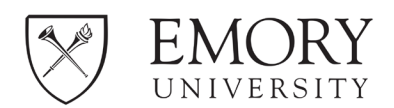

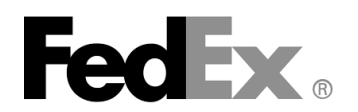

| Ship 🚽 LTL Fr                                                                                                    | reight Sh                                        | ip History                                | My Lists    | 5 ▼                      | Reports                                                                                                    | Administration                                                   | ]                                                         |  |
|----------------------------------------------------------------------------------------------------|--------------------------------------------------|-------------------------------------------|-------------|--------------------------|----------------------------------------------------------------------------------------------------|------------------------------------------------------------------|-----------------------------------------------------------|--|
| Create a Shipment                                                                                                    | ation (2) Print                                  | label(s)                                  |             |                          |                                                                                                    |                                                                  |                                                           |  |
| * Denotes required field.                                                                                                    |                                                  |                                           |             |                          |                                                                                                    | Contac<br><u>Pref</u>                                            | t your administrator<br>erences   <u>Clear all fields</u> |  |
| My Shipment Profi                                                                                                    | iles<br>elect                                    | ② <u>Help</u> ⊟ ]                         | Hide        | 4. Billi<br>* Bill trans | ng Details                                                                                                    |                                                                  | ② <u>Help</u> ⊟ <u>Hide</u>                               |  |
|                                                                                                    |                                                  |                                           | Ship        | ⊞ More                   | e reference fields                                                                                                    |                                                                  | Add an account                                            |  |
| 1. From<br>Emory University, 1599 Cl                                                                                                    | lifton Road NE,                                  | ② <u>Help</u> ⊞<br>Atlanta, Georgia, 30   | <u>Edit</u> | Specia<br>Select ad      | I Services (op<br>ditional services for                                                                                                    | tional)<br>your shipment                                         | ② <u>Help</u> ⊞ <u>Edit</u>                               |  |
| 2. To                                                                                                    |                                                  | ⊘ <u>Help</u> ⊟                           | Hide        | Pickup<br>You are d      | /Drop-off (opti                                                                                                    | onal)<br>skage at a FedEx k                                      | ② <u>Help</u>                                             |  |
| Country/Territory U     Company Se     Contact name Se                                                                                                    | nited States<br>elect or enter<br>elect or enter |                                           | ▼           | Shipm<br>Send an e       | ent Notificatior<br>email to yourself, the<br>ipment.                                                                                                    | ns (optional)<br>e recipient or other                            | ② <u>Help</u> ④ <u>Edit</u>                               |  |
| * Address 1<br>Address 2<br>* ZIP                                                                                                    |                                                  |                                           |             | Rates                    | & Transit Time                                                                                                    | :S<br>Amou                                                       | ② <u>Help</u> ⊟ <u>Hide</u>                               |  |
| * City Se<br>* State Se<br>* Phone no.                                                                                                    | elect or enter                                   | ext.                                      | _<br>▼_     | Select                   | Service and Tran<br>Enter more inform<br>and tran                                                                                                    | nsit Time<br>nation to get rates<br>sit times.                   | Your Rate                                                 |  |
| B Perform detailed address                                                                                                    | s <u>cneck</u> This is a reside Save new reci    | ential address @<br>pient in address book | (           | 5. Con<br>other de       | nplete your S<br>aate a Shipment Pr<br>tails of this shipme<br>d a Mobile Shipping                                                                                                    | hipment<br>rofile to store recip<br>nt for future use.<br>(Label | ② <u>Help</u><br>ient, package and all                    |  |
| 3. Package & Shipment Details       ② Help □ Hide         * Ship date       11/04/2019         * Number of packages       1         * Weight ②       Ibs         Declared Value ②       U.S. Dollars         * Service type       Select         * Package type       Select         Include a return label ② |                                                  |                                           |             |                          | <ul> <li>Please note:</li> <li>Click the Ship button only once. Expect some delay due to transmission time. Do not click Stop or Reload; it may cause a duplicate shipment transaction to occur.</li> <li>By clicking the Ship/Continue button, you agree to the FedEx terms of shipping in the applicable FedEx Service Guide and the Shipper's Terms and Conditions for FedEx Express international shipments.</li> <li>By clicking the Ship/Continue button, you agree that this shipment does not contain undeclared Dangerous Goods. If you are uncertain of whether your shipment contains Dangerous Goods, see the Help for more information.</li> <li>Results provided by FedEx Address Checker are believed to be reliable, but are not guaranteed.</li> <li>FedEx makes no warranties, express or implied, regarding Address Checker information.</li> <li>Correct completion of shipping documents is the responsibility of the customer.</li> <li>If the delivery address is later identified as residential, you could receive a residential surcharge.</li> </ul> |                                                                  |                                                           |  |
|                                                                                                    |                                                  |                                           |             |                          |                                                                                                    | Sa                                                               | ve for later <mark>Ship</mark>                            |  |

6. Click 'Ship' at the bottom right to create your label.

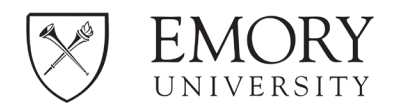

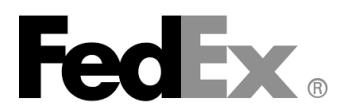

#### **INBOUND PACKAGES/RETURN LABELS:**

### **Inbound Shipping for PO Orders**

If a supplier wishes to send your Emory Express PO order via FedEx, they should use Emory University's inbound FedEx account number that is provided to them on the face of the PO. This allows you to receive Emory's contracted pricing for PO shipping and for the invoice to be directly sent to Accounts Payable for processing. **Important:** To bill properly, the PO # must be noted in the Recipient 2<sup>nd</sup> Address Field of the shipping label.

#### Inbound Shipping for Non-PO Orders

If you need someone to ship a non-PO related package to you using your or your department's Emory University FedEx account number, please do not use pre-printed paper airbills or provide the vendor with your account number to avoid errors. There are more effective ways to receive inbound packages:

1) Print return labels when creating outbound shipping labels (\$1.05 surcharge upon return shipping);

2) Use bulk, pre-ordered FedEx Billable Stamps for frequent inbound packages (free); or

3) Create stand-alone or after-the-fact return labels (\$1.05 surcharge (print or email) upon return shipping).

Note: Shipping charges and any label surcharges are not billed for return packages unless labels are used. Additionally, the actual package/weight is considered for billing (if the original return label understated or overstated anticipated package weight).

#### 1. Print return label (with outbound shipping label)

- a) At the bottom left of the screen for your outgoing shipping label, check the box that reflects' include a return label;'
- b) After all outgoing shipping information has been entered, click 'Continue to return shipment' to enter in needed label information;

| Package type | FedEx Envelope           |  |  |  |  |  |
|--------------|--------------------------|--|--|--|--|--|
|              | Include a return label 🖗 |  |  |  |  |  |
|              |                          |  |  |  |  |  |

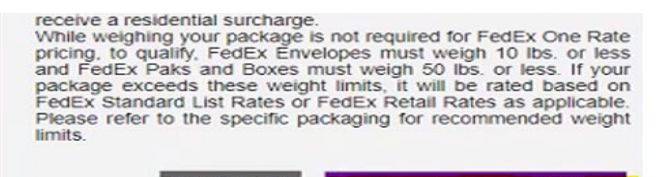

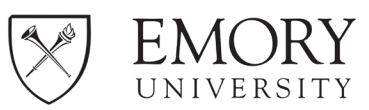

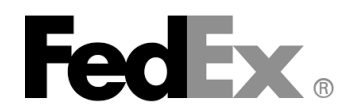

c) Complete mandatory fields: *Return To* (pre-populates); *From, To*, *Package & Shipment Details* (choose print and shipping method) and *Billing Details*\*\*.

\*\* <u>Important</u> – 'Your Reference' = Your Speedtype. Use this field to enter a valid\*, 10digit override speedtype (if not using the account default speedtype). If your override speedtype is invalid at the time of billing (roughly 1 month after shipment), your shipping charges will bill to either the account default speedtype or your department's suspense account (and a departmental journal may be required to correct the transaction).

- d) Complete desired optional features, personalized message, etc.;
- e) Click Ship.

| Ship 🔫                                                                                                    | LTL Freight                  | Ship History            | My Lists    | -                                        | Reports                                   | Administration                           |                                     |
|----------------------------------------------------------------------------------------------------|------------------------------|-------------------------|-------------|------------------------------------------|-------------------------------------------|------------------------------------------|-------------------------------------|
| Create Return<br>(1) Enter shipping interesting interest | Shipment<br>formation (2) En | ter return shipping inf | ormation    | (3) Print                                | label(s)                                  |                                          |                                     |
| * Denotes required fie                                                                                                    | eld.                         |                         |             |                                          | << Back   Reset re                        | Contact                                  | your administrator                  |
| 6. Return Pac                                                                                                    | kage To                      | ⊘ <u>Help</u> ⊟         | Hide        | 9. Ret                                   | urn Options                               |                                          | ⊘ <u>Help</u> ⊟ <u>Hide</u>         |
| * Country/Territory                                                                                                    | United States                |                         | <b>T</b>    | No Returr                                | label type selected                       | 1                                        | -                                   |
| Company                                                                                                    | Select or ente               | r                       |             |                                          | 21                                        |                                          |                                     |
| * Contact name                                                                                                    | Select or enter              | -                       |             | 10. Bil                                  | lling Details                             |                                          | ② <u>Help</u> ⊟ <u>Hide</u>         |
| * Address 1                                                                                                    |                              |                         |             | * Bill tran                              | sportation to                             |                                          | ▼                                   |
| Address 2                                                                                                    |                              |                         |             | Your ret                                 | ference                                   |                                          |                                     |
|                                                                                                    | Please enter t               | he ZIP/Postal code.     |             | RMA no                                   | )                                         |                                          |                                     |
| * ZIP                                                                                                    |                              |                         |             | <u>More</u>                              | e reference fields                        |                                          | Add an account                      |
| * City                                                                                                    |                              |                         | ~           |                                          |                                           |                                          |                                     |
| * State                                                                                                    | Select                       |                         | •           | Specia                                   | al Services (op                           | tional)                                  | ② <u>Help</u> ⊞ <u>Edit</u>         |
| * Phone no.                                                                                                    |                              | ext.                    |             | Select ad                                | ditional services for                     | your shipment                            |                                     |
| Perform detailed                                                                                                    | address check                |                         |             |                                          |                                           |                                          |                                     |
|                                                                                                    | This is a r                  | esidential address ②    | -           | Shipm                                    | ent Notificatior                          | ns (optional)                            | ② <u>Help</u> ⊞ <u>Edit</u>         |
|                                                                                                    | Save new                     | address in address boo  | ok          | Send an e                                | email to yourself, the<br>pipment.        | e recipient or others                    | indicating the status               |
|                                                                                                    | Save as o                    | efault return address   |             |                                          |                                           |                                          |                                     |
|                                                                                                    |                              |                         |             | Rates                                    | & Transit Time                            | s                                        | ⊘ <u>Help</u> ⊟ <u>Hide</u>         |
| 7. Return Pac                                                                                                    | kage From                    | ⑦ <u>Help</u> ⊟         | <u>Hide</u> |                                          |                                           | Amoun                                    | ts are shown in USD                 |
| * Country/Territory                                                                                                    | United States                |                         | - İ         | Select                                   | Service and Tran                          | sit Time Yo                              | our Rate                            |
| Company                                                                                                    | Select or enter              | r                       | ~           |                                          | Enter more inform<br>and trans            | ation to get rates<br>it times.          |                                     |
| * Contact name                                                                                                    | Select or enter              | -                       | ~           |                                          |                                           |                                          |                                     |
| * Address 1                                                                                                    |                              |                         |             | 11. Co                                   | mplete your S                             | hipment                                  | ② <u>Help</u>                       |
| Address 2                                                                                                    |                              |                         |             |                                          |                                           |                                          |                                     |
| * ZIP                                                                                                    | Please enter t               | he ZIP/Postal code.     | F           | Please no                                | te:                                       | ly once Expect so                        | ome delay due to                    |
| * City                                                                                                    |                              |                         |             | transm                                   | ission time. Do not                       | click Stop or Reloa                      | ad; it may cause a                  |
| * State                                                                                                    | Select                       | ]                       |             | <ul> <li>By clic<br/>Ship M</li> </ul>   | king the Ship/Cont<br>lanager at fedex.co | inue button, you ag<br>m Terms of Use an | d the FedEx terms                   |
| * Phone no.                                                                                                    |                              | ext.                    |             | of ship<br>Shippe                        | pping in the applic<br>r's Terms and Cond | able <u>FedEx Servic</u>                 | e Guide and the press international |
|                                                                                                    | This is a r                  | esidential address      |             | <ul> <li>By clic</li> </ul>              | ents.<br>cking the Ship/Co                | ntinue button, you                       | agree that this                     |
|                                                                                                    | Save new                     | address in address boo  | ĸ           | are un                                   | certain of whether                        | your shipment co                         | ontains Dangerous                   |
|                                                                                                    |                              |                         |             | <ul> <li>Results<br/>reliable</li> </ul> | s provided by FedE                        | x Address Checker                        | are believed to be                  |
|                                                                                                    |                              |                         |             | <ul> <li>FedEx<br/>Addres</li> </ul>     | makes no warra                            | nties, express or on.                    | implied, regarding                  |
| 8. Package &                                                                                                    | Shipment De                  | tails                   | <u>Hide</u> | <ul> <li>Correct the cus</li> </ul>      | t completion of ship<br>tomer.            | ping documents is t                      | he responsibility of                |
| * Return label type                                                                                                    | Select                       |                         | •           | <ul> <li>If the d<br/>receive</li> </ul> | e a residential surcha                    | arge.                                    | sidential, you could                |
| * No of returns                                                                                                    | 1 🔻                          |                         |             |                                          |                                           | Save                                     | for later                           |
| * Weight ②                                                                                                    | Ibs                          |                         |             |                                          |                                           | Save                                     |                                     |
| Declared Value ②                                                                                                    | U.S.                         | Dollars                 |             |                                          |                                           |                                          |                                     |
| * Service type                                                                                                    | Select                       |                         |             |                                          |                                           |                                          |                                     |
| Fackage type                                                                                                    | Select                       |                         | •           |                                          |                                           |                                          |                                     |

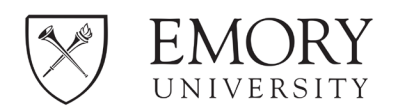

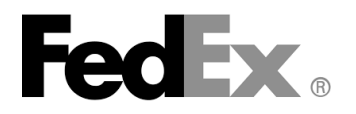

2. *Pre-ordered FedEx Billable Stamps* – These free, pre-printed labels are ordered from FedEx in bulk (50 or more), in advance of being used.

Advantages: Control

- FedEx only bills for return shipping if label used;
- There is no surcharge added for usage;
- Your Account Number is not reflected on stamp (so remains secure);
- Pre-select shipping method (delivery speed/cost cannot be changed by sender);
- Items can only be mailed to stamp address (address of your FedEx account);
- Labels used as needed: place in outgoing packages that request return shipments or provided in bulk to an entity that will send frequent packages.

Constraints:

- This is an 'express service' for shipping via Priority Overnight, Standard Overnight, 2Day Am and 2Day;
- Additional fee for Saturday delivery;
- If Shipper's name is not pre-printed on return label, the shipper will need to be instructed to manually write his or her name on the label;
- Billable stamps must be ordered/received in advance of use;
- Billable stamps may only be used in the United States; and
- Dangerous goods and hazardous materials cannot be shipped using the labels.

# To order billable stamps:

- a) Download the order form (also found on the following page) via https://www.fedex.com/content/dam/fedex/us-unitedstates/services/FedEx\_Billable\_Stamp\_Order\_Form.pdf
- b) Enter account number;
- c) Choose Service Type(s) (line order minimum is 50 labels);
- d) Enter Sender Information (if all labels will ship from same entity); otherwise leave blank;
- e) Enter Recipient Information (generally matches your FedEx Account information) but doesn't have to;
- f) Note where you want to receive your printed bulk billable stamps (must match account information);
- g) Sign/agree to FedEx terms; and
- h) Email completed form to <u>StampsA1@fedex.com</u>.

| Fedex<br>Express                                                                                                    | Billable                                                                                                    | Stamp A                                                                                                    | FedEx<br>Greement a<br>ns solutions may ber                                                                                                    | Use Only<br>and Order Form<br>nefit your business.                                                                                                    |
|----------------------------------------------------------------------------------------------------|----------------------------------------------------------------------------------------------------|----------------------------------------------------------------------------------------------------|----------------------------------------------------------------------------------------------------|----------------------------------------------------------------------------------------------------|
| 1 Account Informa                                                                                                    | tion<br>Your FedEx Account                                                                                                    | t Number                                                                                                    |                                                                                                    | Date                                                                                                    |
| 2 Service Informat                                                                                                    | tion                                                                                                    |                                                                                                    |                                                                                                    | Declared Value                                                                                                    |
| Weekday Delivery stam                                                                                                    | ps for Mon-Fri delivery                                                                                                    | (Saturday delivery                                                                                                    | not available)                                                                                                    | <ul> <li>Por snipments tendered in the Pedex® Envelope of Pedex®</li> <li>Pak, the declared value cannot exceed \$500.</li> </ul>                                                                                                    |
| Service                                                                                                    | Declared Value                                                                                                    | Weight                                                                                                    | Quantity                                                                                                    | <ul> <li>For shipments in other packaging, the maximum declared<br/>value is limited to \$50,000.</li> </ul>                                                                                                    |
| FedEx Priority Overnight®                                                                                                    |                                                                                                    |                                                                                                    |                                                                                                    | Please refer to "Declared Value" and "Limits of Liability" in th                                                                                                    |
| FedEx Standard Overnight                                                                                                    | 4                                                                                                    |                                                                                                    |                                                                                                    | <ul> <li>current FedEx Service Guide for details.</li> <li>Our liability for declared value will not exceed the amount</li> </ul>                                                                                                    |
| - Suck Standard Overnight                                                                                                    |                                                                                                    |                                                                                                    |                                                                                                    | declared on this form.                                                                                                    |
| FedEx 2Day <sup>®</sup> A.M.                                                                                                    |                                                                                                    |                                                                                                    |                                                                                                    | <ul> <li>In any case, our liability is to the entity ordering this stamp an<br/>no one else.</li> </ul>                                                                                                    |
| FedEx 2Day <sup>®</sup> 1-lb. minimur                                                                                                    | n.                                                                                                    |                                                                                                    |                                                                                                    | *Saturday Delivery                                                                                                    |
| Expanded Delivery stan                                                                                                    | nos for Mon-Sat deliver                                                                                                    | v (additional fee fo                                                                                                    | r Saturday delivery)*                                                                                                    | <ul> <li>Expanded delivery stamps are for Monday through Saturday<br/>delivery. Shipments tendered on Friday with FedEx Priority</li> </ul>                                                                                                    |
| Service                                                                                                    | Declared Value                                                                                                    | Weight                                                                                                    | Quantity                                                                                                    | Overnight® or Thursday with FedEx 2Day® are delivered on                                                                                                    |
| FedEx Priority Overnight*                                                                                                    |                                                                                                    |                                                                                                    |                                                                                                    | a day other than Thursday or Friday (as stated above) follow                                                                                                    |
| Fedfor 2Devil 1 Ib anisianus                                                                                                    | -                                                                                                    |                                                                                                    |                                                                                                    | normal service commitments.                                                                                                    |
| redex 20ay* 1-10. minimu                                                                                                    | n.                                                                                                    |                                                                                                    |                                                                                                    | Not available with FedEx Standard Overnight®                                                                                                    |
| 3 Sender Informat                                                                                                    | <b>ion</b> Appears in the "From                                                                                                    | "section of the Stam                                                                                                    | A Recipien<br>Appears in ti                                                                                                    | t Information REQUIRED<br>he "To" section of the Stamp.<br>IEx location check this box and print the station address below                                                                                                    |
| 3 Sender Informat                                                                                                    | ion Appears in the "From                                                                                                    | "section of the Stamj                                                                                                    | a. 4 Recipien<br>Appears in ti<br>□To HOLD at Fed<br>Name<br>Company<br>Street Address                                                                                                    | t Information REQUIRED<br>he "To" section of the Stamp.<br>IEx location, check this box and print the station address below                                                                                                    |
| 3 Sender Informat                                                                                                    | ion Appears in the "From                                                                                                    | "section of the Stamj                                                                                                    | A Recipien<br>Appears in ti<br>To HOLD at Fed<br>Name<br>Company<br>Street Address<br>City<br>Phone                                                                                                    | t Information REQUIRED<br>he "To" section of the Stamp.<br>IEx location, check this box and print the station address below<br>State ZIP                                                                                                    |
| 3 Sender Informat                                                                                                    | ion Appears in the "From<br><b>Pro:</b> Stamps will be shipp<br>account owner's loc<br>State                                                                                                    | "section of the Stam<br>bed to the FedEx<br>ation.                                                                                                    | A Recipien<br>Appears in ti<br>D To HOLD at Fed<br>Name<br>Company<br>Street Address<br>City<br>Phone<br>6 Email Sta<br>StampsA1(@<br>FedEx Stamp<br>3965 Airway<br>Module G, 4t<br>Memphis, Ti                                                                                                    | t Information REQUIRED<br>he "To" section of the Stamp.<br>IEx location, check this box and print the station address below<br>State ZIP<br>amp Order To:<br>@fedex.com<br>p Administration<br>rs Blvd.<br>th Floor<br>N 38116                                                                                                    |
| 3 Sender Informat                                                                                                    | ion Appears in the "From<br><b>r To:</b> Stamps will be shipp<br>account owner's loc<br>State                                                                                                    | "section of the Stam<br>bed to the FedEx<br>sation.                                                                                                    | A Recipien<br>Appears in ti<br>□To HOLD at Fed<br>Name<br>Company<br>Street Address<br>City<br>Phone<br>6 Email Sta<br>StampsA1(a<br>StampsA1(a<br>Module G, 4)<br>Memphis, Th                                                                                                    | t Information REQUIRED<br>he "To" section of the Stamp.<br>IEx location, check this box and print the station address below<br>State ZIP<br>amp Order To:<br>Difedex.com<br>p Administration<br>rs Blvd.<br>th Floor<br>N 38116                                                                                                    |
| 3 Sender Informat                                                                                                    | ion Appears in the "From<br>er To: Stamps will be shipp<br>account owner's loc<br>State                                                                                                    | "section of the Stamy<br>bed to the FedEx<br>ation.<br>ZIP                                                                                                    | A Recipien<br>Appears in ti<br>To HOLD at Fed<br>Name<br>Company<br>Street Address<br>City<br>Phone<br>6 Email Sta<br>StampsA1@<br>FedEx Stam<br>3965 Airway<br>Module G, 4t<br>Memphis, Th<br>w.                                                                                                    | t Information REQUIRED<br>he "To" section of the Stamp.<br>IEx location, check this box and print the station address below<br>State ZIP<br>amp Order To:<br>Pfedex.com<br>p Administration<br>rs Blvd.<br>th Floor<br>N 38116                                                                                                    |
| Sender Informat     Sender Informat     Sender Informat     Sender Informat     Sender Informat     Sender Informat     Sender Informat     Sender Informat     Sender Information     Sender Information | Appears in the "From<br><b>Provide Stamps will be shipp</b><br>account owner's loc<br>State<br>State<br>Camp Agreement Pile<br>(Camp Agreement Pile<br>(Camp Agreement Pile<br>(Camp Agreement Pile<br>(Camp Agreement Pile<br>(Camp Agreement Pile)<br>(Camp Agreement Pile)<br>(Camp Ag | "section of the Stamy "section of the Stamy "section of the Stamy ped to the FedEx tation.  ZIP Table Stamp and date below m (Program) offered by Fede on the back of this form.  Store Blable Stamps are ustomers with non-distance- rvive the termination or this Agreement shall not exceet this Agreement shall not exceet this Agreement shall not exceet the same for and the form and                                   | A Recipien<br>Appears in ti<br>Appears in ti<br>To HOLD at Fed<br>Name<br>Company<br>Street Address<br>City<br>Phone<br>6 Email Sta<br>StampsA1(<br>FedEx Stam<br>3965 Airway<br>Module G, 4t<br>Memphis, Th<br>W.<br>Customer's payment an<br>of this Agreement shalls<br>This Agreement shalls<br>This Agreement shalls<br>This Agreement shalls<br>This Agreement shalls<br>This Agreement shalls<br>Agreement shalls<br>Agreement shalls<br>This Agreement shalls<br>Agreement shalls<br>Agreement shalls<br>Agreement shalls<br>Customer agrees to use<br>and conditions in the cus<br>out included under this<br>Agreement shalls<br>Agreement shalls<br>Agreement sh | t Information REQUIRED he "To" section of the Stamp. IEx location, check this box and print the station address below State ZIP amp Order To: Offedex.com p Administration /s Blvd. th Floor N 38116 dindemnification obligations with respect to all Stamps issued prior to terminatic survive such termination. ments the terms of the current FedEx Service Guide, which is incorporated herein ins inful force and effect except as expressly modified by this Agreement. the Stamps orly on the appropriate packaging, and Customer agrees to the term rent FedEx Service Guide. COD, dangerous goods and other special services an ot. The rate that will apply will be the prevailing rate in effect at the time of use. For boxer website for all use of the FedEx Service For the responsible for all use of the FedEx Service For the responsible for all use of the FedEx Service For the responsible for all use of the FedEx Service For the responsible for all use of the FedEx Service For the responsible for all use of the FedEx Service For the responsible for all use of the FedEx Service For the responsible for all use of the FedEx Service For the responsible for all use of the FedEx Service For the responsible for all use of the FedEx Service For the responsible for all use of the FedEx Service For the responsible for all use of the FedEx Service For the responsible for all use of the fedEx Service For the responsible for all use of the fedEx Service For the responsible for all use of the fedEx Service For the responsible for all use of the responsible for all use of the responsible for all use of the fedEx Service For the responsible for all use of the fedEx Service For the responsible for all use of the fedEx Service For the responsible for all use of the responsible for all use of the responsible for all use of the responsible for all use of the responsible for all use of the responsible for all use of the responsible for all use of the responsible for all use of the responsible for all use of the responsible for all use of the responsib |
| 3 Sender Informat Phone 5 Ship Stamp Orde Name Company Street Address City Phone 7 FedEx Billable St This Agreement wil permit you (Custom Express Corporation (FedEx), upon the to Customer will pay FedEx for all Stamps u issued to Customer that are subsequent to Customer will appress and ethermine day the o based picing, Stamp prices are the nor expiration of this Agreement. Customer warrants that the value of item the declared values specified showe, and against all claims, suits, damages, costs a                                                                                                    | Appears in the "From<br><b>Provide Stamps will be shipp</b><br>account owner's loc<br>State<br>State<br>tamp Agreement Pile<br>er) to participate in the Stamp Progra<br>erms and conditions listed below and<br>sed within fifteen (15) days of billing b<br>y stolen or misappropriated. The rate<br>rigin and destination 2P codes.<br>InfedEx rates. This obligation will su<br>sto be tendered to FedEx pursuant to<br>untormer agrees to indemnify and hold<br>ind expenses, including reasonable atto                                                                                                    | "section of the Stamy "section of the Stamy ped to the FedEx ation. ZIP Rese sign and date bek m (Program) offered by Fede on the back of this form. ny FedEx, including any Stamp s for Bilable Stamps are ustomers with non-distance- rvive the termination or this Agreement shall not excee hamless FedExfrom and xmeys' frees arising out of thele                                                                        | A Recipien<br>Appears in ti<br>Appears in ti<br>To HOLD at Fed<br>Name<br>Company<br>Street Address<br>City<br>Phone<br><b>6 Email St:</b><br>StampsA1(<br>FedEx Stamp<br>3965 Airway<br>Module G, 4t<br>Memphis, Th<br>W.<br>S This Agreement shalls<br>S This Agreement shalls<br>S This Agreement shalls<br>S This Agreement shalls<br>S Stargers to use<br>and conditions in the cu<br>not included under this<br>Wether authorized on<br>tracking information, go                                                                                                    | t Information REQUIRED<br>he "To" section of the Stamp.<br>IEx location, check this box and print the station address below<br>State ZIP<br>amp Order To:<br>Difedex.com<br>p Administration<br>/s Blvd.<br>th Floor<br>N 38116                                                                                                    |
| 3 Sender Informat  Phone  5 Ship Stamp Orde  Name  Company  Street Address  City  Phone  7 FedEx Billable St  This Agreement wil permit you (Custom Express Cerporation (FedEx), upon thet  Customer will pay FedEx for al Stampsu  customer warrants that the value of item the declared value specified above, and against al claims, suits, damages, costas  damage, delay, misdelivery or mondeliver                                                                                                    | Appears in the "From<br><b>Pr To:</b> Stamps will be shipp<br>account owner's loc<br>State<br>State<br>Camp Agreement Pie<br>er) to participate in the Stamp Progra<br>erms and conditions listed below and<br>sad within fifteen (15) days of billing by<br>lystelen or misappropriated. The rate<br>action of the Stamp Progra<br>erms and conditions listed below and<br>sad within fifteen (15) days of billing by<br>lystelen or misappropriated. The rate<br>sto be tendered to FodEx pursuant to<br>lastomer agrees to indemnify and hold<br>nd expense, including reasonable at to<br>yof any package tendered to FodEx pursuant to<br>lastomer agrees to indemnify and hold<br>nd expense, including reasonable at to<br>yof any package tendered to FodEx pursuant to<br>lastomer agrees to indemnify and hold<br>nd expense, including reasonable at to<br>yof any package tendered to FodEx pursuant to<br>lastomer agrees to indemnify and hold<br>the system of the fodEx pursuant to<br>lastomer agrees to indemnify and hold<br>the system of the fodEx pursuant to<br>lastomer agrees to indemnify and hold<br>the system of the fodEx pursuant to<br>lastomer agrees to indemnify and hold<br>the system of the fodEx pursuant to<br>lastomer agrees to indemnify and hold<br>the system of the fodEx pursuant to<br>lastomer agrees to indemnify and hold<br>the system of the fodEx pursuant to<br>lastomer agrees to indemnify and hold<br>the system of the fodEx pursuant to<br>lastomer agrees to indemnify and hold<br>the system of the fodEx pursuant to<br>lastomer agrees to indemnify and hold<br>the system of the system of the system of the system of<br>the system of the system of the                                                                                                  | "section of the Stamy "section of the Stamy "section of the Stamy "section of the FedEx ation. " The section of the FedEx ation. " The section of the Stamp are ustomers with non-distance- rvive the termination or this Agreement shall not excee hamless FedEx from and meys' FedEx from and meys' FedEx from and meys' FedEx from and meys' FedEx from and meys' fees arising out of the le arises to the other party. Uso | A Recipien<br>Appears in ti<br>Appears in ti<br>To HOLD at Fed<br>Name<br>Company<br>Street Address<br>City<br>Phone<br><b>6 Email Sta</b><br>StampsA1(g<br>FedEx Stamp<br>3965 Airway<br>Module G, 44<br>Memphis, TP<br>W.<br>ral<br>Customer's payment an<br>of this Agreement supple<br>by references and remail<br>Customer agrees to use<br>and conditions in the cu<br>not included under this do<br>the authorized or<br>tracking information, ge                                                                                                    | t Information REQUIRED<br>he "To" section of the Stamp.<br>IEx location, check this box and print the station address below<br>State ZIP<br>amp Order To:<br>Offedex.com<br>p Administration<br>ys Blvd.<br>th Floor<br>N 38116<br>dindemnification obligations with respect to all Stamps issued prior to terminatio<br>survives the terms of the current FedEx Service Guide, which is incorporated herein<br>is in full force and effect except as expressly modified by this Agreement.<br>the Stamps only on the appropriate packaging, and Customer agrees to the term<br>rent FedEx Service Guide. C.O.D., dangerous goods and other special services an<br>Program. Customer agrees to be responsible for all use of the FedEx Silbable Stam<br>so t. The rate that will apply will be the prevailing rate in effect at the time of use. Fe<br>oto our website at fedex.com or call 1.800.GoFedEx 1.800.463.3339.<br>the weight at the time of pickup. However, FedEx may change weight or service in<br>rent FedEx Service Guide and adjust your invice accordingly.                                                                                                    |

Customer Name

A federal excise tax when required by the Internal Revenue Code on the air transportation portion of this service, if any, is paid by FedEx.

| Title | 2      |
|-------|--------|
| Phone | (E Vag |
| _     | 0.0    |

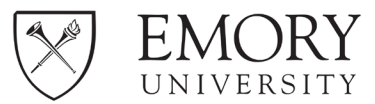

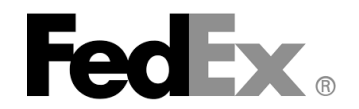

#### 3. Create stand-alone or after-the-fact return labels

- a) At FedEx.com, select 'Shipping' drop-down and then 'Create a Shipment;'
- b) Select 'Create Return Shipment' from 'Ship' tab;
- c) Complete required and desired fields (remember: 'Your Reference' is your ST;
- d) Click 'Ship.'

| Ship 🔫                       | LTL Freight                                   | Ship History                  | My List     | s 🗸                                  | Reports                                      | Administration                                                                                                    |                                                          |
|------------------------------|-----------------------------------------------|-------------------------------|-------------|--------------------------------------|----------------------------------------------|----------------------------------------------------------------------------------------------------|----------------------------------------------------------|
| Create Return                | n Shipment<br>hipping informatior             | (2) Print label(s)            |             |                                      |                                              |                                                                                                    |                                                          |
| * Denotes required           | field.                                        |                               |             |                                      |                                              | Contac<br>Preferen                                                                                                    | t your administrator<br>ces   <u>Clear return fields</u> |
| Return a Pre                 | vious Shipment                                | ⊘ <u>Help</u> ⊟               | Hide        | 4. Ret                               | urn Option                                   | S                                                                                                    | ② <u>Help</u> ⊟ <u>Hide</u>                              |
| Associate re<br>Express or F | eturn with an existing<br>FedEx Ground or Fed | FedEx<br>IEx Freight Shipment |             | Your Fe                              | edEx return inst                             | tructions will be create<br>English                                                                                                    | d in<br>▼                                                |
| 1. Return Pa                 | ickage To                                     | ② <u>Help</u> ⊟               | <u>Hide</u> | <u>     Add</u>                      | a personalized                               | message to be printed of                                                                                                    | on FedEx instructions                                    |
| * Country/Territory          | United States                                 |                               | •           | 5. Bill                              | ing Details                                  |                                                                                                    | ② <u>Help</u> ⊟ <u>Hide</u>                              |
| Company                      | Select or ente                                | r                             | ~           | * Bill tran                          | sportation to                                |                                                                                                    | <b>T</b>                                                 |
| * Contact name               | Select or ente                                |                               |             | Your re                              | ference                                      |                                                                                                    |                                                          |
| * Address 1                  |                                               |                               | _           | RMA no                               | o. 🛛                                         |                                                                                                    |                                                          |
| Address 2                    |                                               |                               |             | <u>Mor</u>                           | e reference field                            | <u>S</u>                                                                                                    | Add an account                                           |
|                              | Please enter                                  | the ZIP/Postal code.          |             |                                      |                                              |                                                                                                    |                                                          |
| * ZIP                        |                                               |                               |             | Specia                               | al Services (                                | optional)                                                                                                    | ② <u>Help</u> ⊞ <u>Edit</u>                              |
| * City                       |                                               |                               | ~           | Select ad                            | ditional services                            | for your shipment                                                                                                    |                                                          |
| * State                      | Select                                        |                               | •           |                                      |                                              |                                                                                                    |                                                          |
| - Priorie no.                | d addrosa abaak                               | ext.                          |             | Snipm                                | ent Notifica                                 | tions (optional)                                                                                                    | ⊘ <u>Help</u> ⊞ Edit                                     |
| + Perform detaile            | This is a r                                   | esidential address 🖗          |             | Send an of your sh                   | email to yourself<br>hipment.                | , the recipient or others                                                                                                    | indicating the status                                    |
|                              |                                               | address in address bool       | -           |                                      |                                              |                                                                                                    |                                                          |
|                              | Save new                                      | lefault return address        | ` I         | Rates                                | & Transit Ti                                 | mes                                                                                                    | ② <u>Help</u> ⊟ <u>Hide</u>                              |
|                              | - Save as t                                   | leiault retuin audress        |             |                                      |                                              | Amou                                                                                                    | nts are shown in USD                                     |
| 2 Doturn Da                  | ockago Erom                                   |                               | Hido        | Select                               | Service and                                  | Transit Time                                                                                                    | Your Rate                                                |
| 2. Return Fa                 | ickage i tom                                  |                               |             |                                      | Enter more in and                            | formation to get rates transit times.                                                                                                    | ,                                                        |
| Company                      | Select or enter                               | r Ir                          |             | -                                    |                                              |                                                                                                    |                                                          |
| * Contact name               | Select of ente                                | •                             | ~           | 6. Cor                               | nplete you                                   | r Shipment                                                                                                    | ② <u>Help</u>                                            |
| * Address 1                  | Select of ente                                |                               | ~           |                                      |                                              |                                                                                                    |                                                          |
| Address 2                    |                                               |                               |             | saved                                | enerate label(s)<br>to your compute          | and document(s) in PD<br>r at the completion of the completion of the | F format that can be<br>ne shipment.                     |
| * 71P                        |                                               |                               |             |                                      |                                              |                                                                                                    |                                                          |
| * City                       | Soloct or opto                                |                               | _           | Please n                             | ote:                                         |                                                                                                    |                                                          |
| * State                      | Select of ente                                | <mark>.</mark>                | ~           | <ul> <li>Click<br/>transr</li> </ul> | the Ship butto<br>nission time. Do           | n only once. Expect<br>not click Stop or Rel                                                                                                    | some delay due to<br>oad; it may cause a                 |
| * Phone no.                  |                                               | ext                           |             | By cli                               | icking the Ship/                             | Continue button, you                                                                                                    | agree to the FedEx                                       |
|                              | This is a                                     | residential address           |             | of sh<br>Shipp                       | ipping in the a                              | applicable FedEx Sen<br>Conditions for FedEx 1                                                                                                    | <u>vice Guide</u> and the                                |
|                              |                                               | address in address bool       | ĸ           | • By c                               | licking the Shi                              | ip/Continue button. v                                                                                                    | ou agree that this                                       |
|                              |                                               |                               | `           | shipm<br>are u                       | ent does not co<br>incertain of wh           | ntain undeclared Dang<br>ether your shipment                                                                                                    | erous Goods. If you<br>contains Dangerous                |
|                              |                                               |                               |             | Good     Resul                       | s, see the <u>Help</u> f<br>ts provided by f | or more information.<br>FedEx Address Checke                                                                                                    | er are believed to be                                    |
| 3. Package &                 | & Shipment De                                 | etails ⊘ <u>Help</u> ⊟        | Hide        | FedEx                                | e, but are not gu<br>x makes no w            | Jaranteed.<br>/arranties, express or                                                                                                    | implied, regarding                                       |
| * Return label type          | e Print                                       |                               | •           | Corre     the cu                     | ct completion of                             | shipping documents is                                                                                                    | the responsibility of                                    |
| * No of returns              | 1                                             |                               |             | <ul> <li>If the receiv</li> </ul>    | delivery address                             | s is later identified as r<br>urcharge.                                                                                                    | esidential, you could                                    |
| * Weight ②                   | Ib                                            | 5                             |             | receiv                               | e a residential s                            | an on fair go.                                                                                                    |                                                          |
| Declared Value               | 2 U.S.                                        | Dollars                       |             |                                      |                                              | Sa                                                                                                    | ve for later Ship                                        |
| * Service type               | Select                                        |                               | •           |                                      |                                              |                                                                                                    |                                                          |
| * Package type               | Select                                        |                               | •           |                                      |                                              |                                                                                                    |                                                          |
|                              |                                               |                               |             |                                      |                                              |                                                                                                    |                                                          |